## dk Framtalskerfi útgáfa (04.03.2019)

Í þessari útgáfu hefur verið opnað fyrir RSK 1.01 framtöl einstaklinga. Helstu breytingar frá síðasta ári eru.

- 1. RSK 1.01 kafli 1.4 "Athugasemdir" þar hafa bæst við/breyst tegundir athugasemda (sjá lista hér að neðan) sem þarf að velja.
- 2. RSK 4.29 "*Greinargerð um aflaverðmæti og rekstrarkostnað fiskiskipa*" er stærsta breytingin (sjá nánari lýsingu hér að neðan) á bæði við einstaklinga og lögaðila.

## Vegna 1.

- 1. Samsköttun/Sérsköttun/Hjón ekki samvistum
- 2. Skilnaður eða samvistarslit á árinu
- 3. Persónuafsláttur fyrrverandi maka nýttur á tekjuárinu
- 4. Laun og afdregin staðgreiðsla stemma ekki
- 5. Beiðni um dreifingu á söluhagnaði af hlutabréfum
- 6. Erlendar tekjur
- 7. Dvalartími á Íslandi
- 8. Skattfrjáls úttekt af höfuðstól sameignar- og samlagsfélaga
- 9. Bifreiðir og önnur ökutæki
- 10. Kaup og sala fasteigna
- 11. Skuldir og vaxtagjöld
- 12. Umsókn um lækkun á tekjuskattsstofni
- 13. Annað

## Vegna 2.

RSK 4.29 skiptist nú upp í tvð blöð.

- 1. RSK 4.29 fyrir lögadila RSK 4.29A fyrir einstakling, og RSK 4.29B fyrir maka
- 2. RSK 4.29D fyrir lögadila RSK 4.29DA fyrir einstakling, og RSK 4.29DB fyrir maka

Blað af gerðinni 1 er samtölublað og blað D tilheyrir hverju skipi t.d fyrir eitt skip verður til eitt blað af 1 og eitt blað af 2. Fyrir tvö skip verða til eitt blað af 1 og tvö blöð af 2 o.s.frv.

Þetta blað kemur áritað fyrir hvert skip þ.e D blaðið. Nafn og skipaskrárnúmer ásamt afla og aflaverðmæti.

Í kaflanum "Afli og Aflaverðmæti" eru dálkarnir Fiskitegund (númer og nafn), Aflamagn,Verðmæti,Veitt í Barentshafi,Fryst um borð ásamt Forskráð RSK ("*Forskráð*"). Sé línan "*Forskráð*" er ekki hægt að fella hana, aðeins er leyfileg að breyta Aflamagni og Aflaverðmæti, sé það gert fær línan stöðuna "*Breytt*". Hægt er að bæta við línum sem fá þá stöðuna "*Ný*" leyfilegt er að breyta þessum línum og fella að vild.

Til að bæta við, breyta og fella línu þarf að staðsetja bendilinn í fyrsta dálki "A dálki" þ.e lengst til vinstri í viðkomandi línu og slá á enter. Við það keyrist upp gluggi sem skýrir sig sjálfur. Allar nýjar línur fá stöðuna "*Ný*".

Við hvetjum svo alla til að fylgjast með heimasíðu dk <u>www.dk.is</u> og uppfæra hjá sér útgáfuna eftir þörfum.